## **Table of Contents**

| Ecrã Inicial      |  |
|-------------------|--|
| Icones Principais |  |
| Menu Superior     |  |
| Bottom section    |  |
| Login status      |  |
| Current location  |  |
| Satellite status  |  |

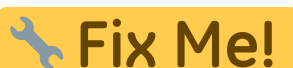

(remove this paragraph once the translation is finished)

×

# Ecrã Inicial

Esta página descreve a informação e as funções do ecrã inicial do c:geo.

### **Icones Principais**

A tabela seguinte fornece uma visão geral dos ícones do menu principal:

| Ícone | Função                               | Descrição                                                                                                    |
|-------|--------------------------------------|----------------------------------------------------------------------------------------------------|
| ×     | Мара                                 | O mapa apresenta uma vista ao vivo da sua localização e as geocaches à volta. Pode<br>arrastar este mapa e ver geocaches em outras localizações. É necessário conexão à<br>internet para ver tanto o mapa como a localização mais atualizada das caches. Por favor<br>note que as caches apresentadas estão sujeitas a filtragem, ver em baixo para mais<br>informação.                                                                                                    |
| ××    | Por Perto                            | Apresenta uma lista de geocaches por perto. Ao contrário do mapa ao vivo, esta função,<br>mostra uma consulta online com base na sua localização (adquirida através do GPS ou da<br>rede) Não atualiza automaticamente quando muda de localização. É necessária conexão à<br>internet para utilizar esta função.<br>Caso não exista um sinal GPS válido ou outro meio de localização, este menu será<br>desativado.                                                                                                    |
| ×     | Memória                              | Apresenta as suas caches guardadas, prontas para uso offline. No entanto, poderá utilizar<br>esta lista tanto para uso offline, sem conexão à internet, como também para utilização<br>online como se fosse uma lista de "a fazer". Esta lista evita tráfego e atrasos<br>desnecessários. Se já existirem caches guardadas então este ícone mostrará o número de<br>caches guardadas, na parte superior direita.<br>Poderá carregar durante uns segundos neste ícone para ir diretamente para uma lista em<br>especifico. |
| ×     | Pesquisar                            | Pesquisa caches por palavras-chave, Geo-código, endereço, nome de utilizador, etc.                                                                                                    |
| ×     | Ir Para                              | Navega para uma localização, utilizando o compasso, o radar, ou outros métodos de navegação suportados.                                                                                                    |
| ×     | Filtro global<br>de tipo de<br>cache | Filtra as geocaches, apresentadas no mapa, na pesquisa e nas listas, por tipo de cache.<br>Poderá visualizar todas as caches ou apenas as caches de um determinado tipo. O texto<br>por baixo deste ícone irá apresentar o tipo de cache ativo no momento.<br>Poderá premir, durante uns segundos, este ícone para restaurar o filtro geral.                                                                                                    |

### **Menu Superior**

A parte superior do menu principal contêm funções adicionais, apresentadas como um ícone na barra superior or escondido no chamado "menu de transbordo" (botão de três pontos). Todas as funções disponíveis estão descritas em pormenor em baixo.

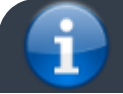

The icons shown in the top bar and the contents behind the overflow menu button are distributed

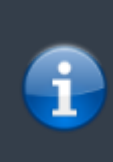

dynamically based on your device resolution and screen orientation. Thus it might be possible, that more or less items can be found behind the menu button or instead shown as icons in the top bar on your device.

In case a menu entry is shown as an icon you can long press the icon to get a popup showing its function.

| <b></b> | c:geo |               | Go to                 |
|---------|-------|---------------|-----------------------|
|         |       |               | Pocket queries        |
|         |       | ٦             | Bookmark lists        |
|         |       |               | Utility programs      |
|         |       |               | Settings              |
|         | GC    | 731)<br>C · L | Backup / restore      |
|         |       |               | Update offline data 🔸 |
|         |       |               | About c:geo           |
|         |       |               | Report a problem      |

| lcon | Function                | Description                                                                                                    |
|------|-------------------------|----------------------------------------------------------------------------------------------------|
| ×    | Quick search            | In contrast to the main menu search function this quick search will search through all<br>your stored caches as well as online and provide you a list of results matching your<br>search term. For offline this search covers almost all cache information such as e.g. title,<br>geo code, description, owner, log contents, and some more. For online search you can<br>e.g. input a geo code, trackable code, username, any much more. |
| ×    | History                 | This will bring up a list of caches you recently logged with c:geo. Please note, that this is a local list in c:geo and not synchronized with the recently viewed caches list on the geocaching website.                                                                                                    |
| ×    | Overflow menu<br>button | Clicking here will open the menu of functions not fitting into the top bar on your device,<br>thus being displayed as a list instead. The function shown in this list are also described in<br>this table.                                                                                                    |
| ×    | Pocket Queries          | Opens a list of pocket queries found on the geocaching.com server (this item is not available for geocaching.com basic members).                                                                                                    |
| ×    | Settings                | This will open the c:geo configuration menus                                                                                                    |
| ×    | Backup                  | This is a shortcut to the backup function which can be also found in the c:geo Settings.                                                                                                    |
| ×    | Utility programs        | You can find links to some other geocaching related apps here, which can be useful in conjunction with c:geo.                                                                                                    |
| ×    | Scan Geocode            | If a barcode scanner app is installed on your device, this function will start scanning for bar codes of geo codes.                                                                                                    |

| lcon | Function       | Description                                                                                                    |
|------|----------------|----------------------------------------------------------------------------------------------------|
|      | Invite friends | This function will open the Google app invitation dialog, where you can recommend c:geo to your Google contacts           |
| ×    | About c:geo    | This function will show c:geo version information, contributors, contact links and other nice to know things about c:geo. |

### **Bottom section**

|            | 34 caches stored |       |
|------------|------------------|-------|
|            | Germany,         |       |
| Sat: 16/26 | ±26.1 ft · 0 mph | Fused |

This section on the main screen shows you information about your login status and information about your current location and satellite status.

#### Login status

At the top of this section you will find one dedicated row with login status information for each Geocaching Service you configured and enabled in the c:geo Settings.

In this example your username is My username and you are successfully logged in to geocaching.com (GC) and opencaching.de (OC.DE). The figure shown behind the username is the current find count achieved on the respective geocaching platform.

#### **Current location**

Just below the login status you will find your current location either in form of the coordinates or (in case Show address is enabled) the country and city/region you are located. In this example the user is located in USA, New York

#### Satellite status

The last row in this section shows you the current satellite reception status as follows (example from the picture above):

| Status    | Description                                                                                                    |
|-----------|----------------------------------------------------------------------------------------------------|
| Sat: 5/22 | The satellite receiver of your device has found 22 satellites in total and the signal is fixed to 5 satellites.        |
| +- 4,65 m | The current positioning accuracy is 4,65 meters (might also display feet instead of meters depending on your settings) |
| 0 km/h    | The current speed is 0 km/h (might also display ft/h instead of km/h depending on your settings)                       |

| Status     | Description                                                                                                    |
|------------|----------------------------------------------------------------------------------------------------|
|            | Shows the source of the currently used location:                                                                                                    |
| Last known | Last known = Last known position c:geo acquired<br>Home = Home Coordinates as defined on geocaching.com<br>GPS = Position provided by GPS receiver<br>Network = Location derived from mobile network information<br>Fused = Using Google Play Services as well as data received from GPS receiver for better |

5/5